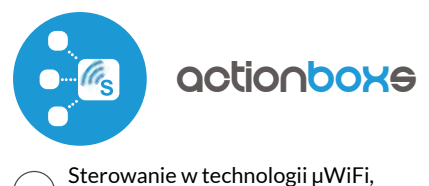

#### z dowolnego miejsca na świecie

JEDNOKANAŁOWY WYZWALACZ AKCJI 230V

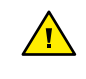

Podłączać zgodnie ze schematem przedstawionym w instrukcji. Niewłaściwe podłączenie może być niebezpieczne, może skutkować uszkodzeniem sterownika i utratą gwarancji.

NIEBEZPIECZEŃSTWO! Zagrożenie życia spowodowane prądem elektrycznym (również przy wyłączonym urządzeniu), na wyjściach może występować napięcie. Wszelkie prace montażowe należy wykonywać ZAWSZE przy odłączonym obwodzie zasilania.

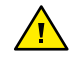

Podłączenie urządzenia do sieci elektroenergetycznej nie spełniającej wymogów jakościowych określonych w normie PN-EN 50160 skutkuje utratą gwarancji.

SCHEMAT PODŁĄCZENIA

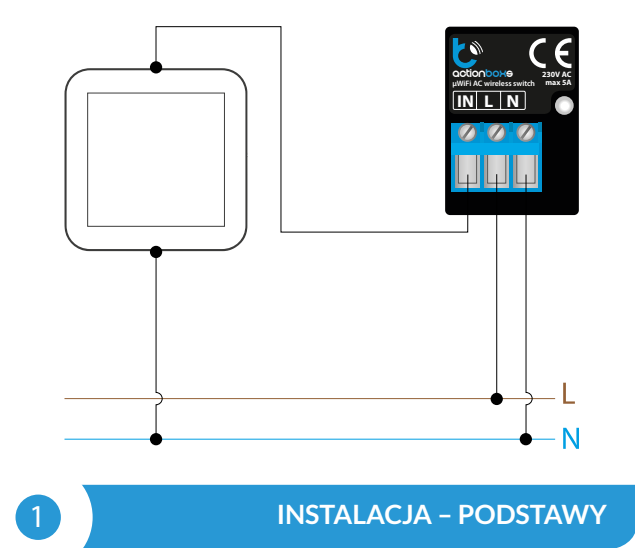

- Przed przystąpieniem do instalacji sterownika, odłącz napięcie w zasilanym obwodzie. Pamiętaj, że wszelkie prace montażowe należy wykonywać przy odłączonym napięciu zasilania (wyłączenie bezpiecznika instalacji sieciowej lub odłączenie przewodu zasilającego od gniazdka).
- Sterownik powinien być zamontowany w miejscu zabezpieczonym przed niekorzystnymi warunkami środowiskowymi, chroniony przed dostępem osób trzecich w puszce podtynkowej bądź wnętrzu obudowy sterowanego urządzenia. Pamiętaj, że metalowe elementy (przewody, części obudowy) negatywnie wpływają na zasięg urządzenia, a co za tym idzie na komfort użytkowania. Wskazane jest, aby urządzenie było zamocowane w pozycji stabilnej i nieruchomej. Ze względu na napięcie pracy urządzenia konieczne jest, aby złącza w sterowniku były osłonięte przed przypadkowym dotknięciem lub zwarciem, mogącym skutkować porażeniem prądem bądź uszko-dzeniem urządzenia.
- Zapoznaj się ze schematem a następnie przystąp do montażu sterownika. Zwróć szczególną uwagę na oznaczenia złączy sterownika. Zacznij od podłączenia przewodów zasilania – fazowego L (kolor brązowy) oraz neutralnego N (kolor niebieski). Następnie podłącz układ wejściowy, np. przełącznik ścienny.
- Po upewnieniu się, że urządzenie zostało podłączone zgodnie ze schematem i że w pobliżu sterownika nie ma metalowych elementów mogących przypadkowo zewrzeć styki, uruchom urządzenie poprzez załączenie napięcia zasilania (włączenie bezpiecznika instalacji sieciowej lub podłączenie przewodu zasilającego do gniazdka).

# inetrukcja obeługi

#### **PIERWSZE URUCHOMIENIE**

- Ściągnij darmową aplikację wBox. Jeśli posiadasz urządzenie z systemem Android, aplikację znajdziesz w sklepie Play. Dla urządzeń z systemem iOS aplikacja znajduje się w App Store.
- Używając telefonu komórkowego lub tabletu, połącz się z siecią bezprzewodową urządzenia. W tym celu wejdź w ustawienia smartfona bądź tabletu, następnie w konfigurację sieci WiFi i odnajdź sieć o nazwie "action-BoxS-xxxxxxxx,", gdzie xxxxxxxx to numer seryjny urządzenia. Połącz się z tą siecią.
- Włącz aplikację wBox. Na głównym ekranie będzie widoczne urządzenie. W celu dodania go do swojego konta w aplikacji, wybierz "Dodaj urządzenie do konta". Jeżeli jesteś instalatorem i nie chcesz przypisywać urządzenia do swojego konta, wybierz "Użyj tylko raz".

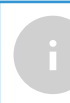

Konfigurację możesz również wykonać korzystając z przeglądarki internetowej telefonu/tabletu. Po połączeniu się z siecią bezprzewodową sterownika, włącz przeglądarkę i weidź na strone: www.blebox.eu

# 3

#### USTAWIENIA POŁĄCZENIA WIFI I POŁĄCZENIA SERWISOWEGO (AP)

- Przejdź do ustawień sieci WiFi (ikonka "Ustawienia" w prawym górnym rogu ekranu, sekcja "Połączenie"), gdzie możesz dołączyć urządzenie do domowej sieci WiFi, aby móc sterować sterownikiem za jej pośrednictwem lub z dowolnego miejsca na świecie. W tym celu wybierz nazwę sieci z listy dostępnych sieci i naciśnij "Połącz". Jeśli jest to wymagane, wprowadź hasło sieci WiFi. W czasie łączenia urządzenia do sieci domowej może nastąpić rozłączenie telefonu/tabletu z siecią urządzenia.
- Po ponownym podłączeniu telefonu do sieci WiFi sterownika, skontroluj pola "Status klienta WiFi" oraz "Status dostępu zdalnego". Sterownik wyposażony jest w układ nadzoru połączenia sieciowego, który w sytuacji problemów z połączeniem do sieci WiFi bądź do sieci Internet, zaraportuje problem i jego możliwe przyczyny. Jeżeli sieć działa poprawnie, oba pola przyjmą wartość "Połączono".
- W celu komunikacji z urządzeniem spoza lokalnej sieci WiFi, z dowolnego miejsca na świecie, poprzez aplikację wBox, urządzenie domyślnie automatycznie łączy się do usługi systemu chmurowego BleBox. System zdalnego dostępu jest w pełni szyfrowany i bezpieczny, a dane transmitowane są przez europejskie serwery renomowanych firm. Możliwe jest wyłączenie usługi zdalnego dostępu po kliknięciu w przycisk "Konfiguruj" przełącz przełącznik przy opcji "Zdalny dostęp". Pamiętaj, że wyłączenie "Zdalnego dostępu" spowoduje brak dostępu do sterownika spoza sieci lokalnej a także brak obsługi powiadomień i zewnętrznych systemów integracji, stąd zalecamy pozostawienie tej opcji włączonej (ustawienie domyślne).
- Włączenie opcji "Log zdarzeń" spowoduje iż urządzenie będzie rejestrować zdarzenia (np. o wysyłanych powiadomieniach ustawionych w sekcji "Akcje") w systemie chmurowym BleBox. Pozwala to na późniejsze przeglądanie historii zaistniałych zdarzeń, także gdy sterownik jest offline.
- Po zakończeniu konfiguracji sieci WiFi, możesz odłączyć się od sieci urządzenia i połączyć telefon/tablet bezpośrednio do domowej sieci WiFi. Sterowanie z aplikacji wBox będzie działać identycznie jak w sytuacji, gdy telefon/tablet przyłączony jest do sieci urządzenia. Jeżeli jako użytkownik opuścisz lokalną sieć, np. wychodząc z domu bądź załączając dane mobilne, aplikacja wBox będzie sygnalizowała ten stan jako "Tryb zdalny". W takim przypadku będziesz miał dostęp do danych urządzenia, ale z przyczyn bezpieczeństwa niedostępne będą opcje ustawień.
- W sekcji "Połączenie serwisowe (AP)", możesz zmienić nazwę oraz nadać hasło sieci WiFi emitowanej przez urządzenie. Pamiętaj, że zmiana nazwy sieci lub hasła może spowodować rozłączenie z urządzeniem natychmiast po kliknięciu przycisku "Zapisz", należy się zatem ponownie podłączyć do sieci WiFi.

 Możliwe jest również całkowite wyłączenie punktu dostępowego, emitowanego przez urządzenie. W tym celu należu przesunąć suwak "Punkt dostępu" w pozycję wyłączoną i potwierdzić wybór przyciskiem "Zapisz".

Uwaga! Jeżeli sterownik nie będzie miał stabilnego połączenia z siecią WiFi ("Status klienta WiFi": "Połączono", bez żadnych ostrzeżeń o błędach), ponowne włączenie punktu dostępowego nie będzie możliwe - w tej sytuacji jedynym wyjściem jest reset sterownika do ustawień fabrycznych. Wyłączenie punktu dostępowego zaleca się dopiero po całkowitej konfiguracji sterownika i upewnieniu się że cały system działa poprawnie.

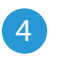

#### USTAWIENIA URZĄDZENIA

Przejdź do ustawień urządzenia (ikonka "Ustawienia" w prawym górnym rogu ekranu). W sekcji "Nazwa i ikona" możesz zmienić nazwę urządzenia, pod którą wyświetla się ono w aplikacji wBox. W sekcji "Ustawienia urządzenia" możliwe jest m. in. wyłączenie świecenia diody LED wbudowanej w urządzenie.guracji sterownika i upewnieniu się że cały system działa poprawnie.

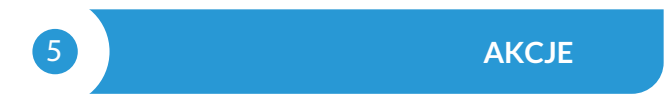

- Sterownik umożliwia wysyłanie poleceń sterujących do innych sterowników BleBox poprzez sieć WiFi, przez tzw. API. Zadana akcja wywoła się na konkretny rodzaj wyzwalacza, np. na krótkie naciśnięcie.
- Dodając akcję, w zakładce "Gdy", jako "Typ wyzwalacza" wybierz "Krótkie naciśnięcie / Długie naciśnięcie / Zbocze opadające (zmiana stanu) / Zbocze narastające (zmiana stanu) / Na zbocze". Nie wszystkie opcje są dostępne dla poszczególnych rodzajów akcji. Ponieważ sterownik actionBoxS posiada tylko jedno wejście, pole "Wejście" jest już wypełnione.
- W zakładce "Wykonaj" jako "Wynik" wybierz "Kontroluj inne urządzenie", zatwierdź. Kliknij w ikonę "Wybierz urządzenie". Sterownik przeszuka sieć pod kątem kompatybilnych urządzeń i wyświetli je na liście. Wybierz urządzenie którym chcesz sterować. Jeżeli urządzenia nie ma na liście, musisz skorzystać z opisanej dalej, ogólnej metody sterowania przez API, bądź zaktualizować oprogramowanie w docelowym sterowniku.
- Następnie w polu "Wywołaj API" wpisz polecenie API które wywoła sterownik.
- Poniżej przedstawiono najbardziej popularne polecenia sterowania API /s/ dla sterowników switchBox i shutterBox:

Włączenie grzejnika przez switchBox: 1

Wyłączenie grzejnika przez switchBox: 0

Otwarcie rolety przez shutterBox: u

Zamknięcie rolety przez shutterBox: d

Możesz również kaskadowo sterować innymi sterownikami actionBox, wywołując poprzez API akcje przypisane do konkretnych wejść innego sterownika (tzn. zasymulować fizyczne naciśnięcie przycisku w innym sterowniku actionBox). Funkcja ta jest przydatna np. w sytuacji gdy jeden sterownik actionBox steruje roletami na parterze, drugi na piętrze, a ch cemy mieć dodatkowy przycisk centralnego zamykania wszystkich rolet w budynku. Poniżej przedstawiono polecania API /t/ pozwalające wywołać akcje z innych sterowników actionBox:

Symulacja krótkiego naciśnięcia przycisku podłączonego do pierwszego wejścia action<br/>Box:  $0/1\,$ 

Symulacja długiego naciśnięcia przycisku podłączonego do pierwszego wejścia action<br/>Box:  $0/2\,$ 

Symulacja krótkiego naciśnięcia przycisku podłączonego do czwartego wejścia actionBox: 3/1

Symulacja długiego naciśnięcia przycisku podłączonego do czwartego wejścia actionBox: 3/2

- Ogólna składnia: {id\_przycisku}/{id\_wyzwalacza}, gdzie id\_przycisku to cyfra z zakresu 0 (pierwsze wejście) .. 3 (czwarte wejście), natomiast id\_ wyzwalacza to cyfra oznaczająca rodzaj wyzwalacza: 1 - krótkie naciśnięcie, 2 - długie naciśnięcie, 3 - stan niski, 4 - stan wysoki, 5 - na zbocze
- Jeżeli urządzenia nie było na liście wyszukanych kompatybilnych urządzeń bądź chcesz sterować innym urządzeniem w sieci, jako "Rodzaj akcji" wybierz "Wywołaj URL".

- W polu "URL" należy wpisać polecenie API poprzedzone przedrostkiem protokołu http i adresem IP zdalnego sterownika serii wBox, którym chcemy sterować. Adres IP można znaleźć w ustawieniach danego urządzenia. Uwaga! Wszystkie sterowniki muszą być w tej samej podsieci, najczęściej jest to podsieć pojedynczego domowego routera.
- Poniżej przedstawiono najbardziej popularne polecenia API dla sterowników switchBox i shutterBox. Założono, że adres IP zdalnego sterownika to: 192.168.1.123

Włączenie grzejnika przez switchBox: http://192.168.1.123/s/1

Wyłączenie grzejnika przez switchBox: http://192.168.1.123/s/0

Otwarcie rolety przez shutterBox: http://192.168.1.123/s/u

Zamknięcie rolety przez shutterBox: http://192.168.1.123/s/d

- Podobnie, możliwe jest kaskadowe sterowanie sterownikami actionBox np. aby wywołać symulację długiego naciśnięcia przycisku podłączonego do czwartego wejścia actionBox, w polu "Wywołaj URL" należy wpisać: http://192.168.1.123/t/3/2
- W zakładce "Podsumowanie" nazwij akcję, sprawdź jej poprawność i zatwierdzić wpis przyciskiem "Zapisz".
- Szczegółowy opis jak sterować pozostałymi sterownikami serii wBox zawarto w "Instrukcji rozszerzonej do urządzeń wBox", natomiast pełna dokumentacja techniczna API sterowników wBox dostępna jest na stronie: http://technical.blebox.eu.
- Dodana akcja wyświetli się na liście. Rozwijając jej szczegóły możliwy jest podgląd m. in. statusu jej ostatniego wykonania.

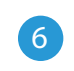

### POWIADOMIENIA

- Sterownik umożliwia wyświetlenie powiadomienia systemowego w telefonie z zainstalowaną aplikacją wBox, na konkretny rodzaj wyzwalacza, np. "Krótkie naciśnięcie".
- Powiadomienia działają jedynie wtedy, gdy sterownik ma stabilny dostęp do Internetu oraz opcja "Zdalny dostęp" jest włączona (domyślne ustawienie).
- Powiadomienia dodaje się podobnie jak "Akcje" wypełnij pola formularza a w zakładce "Wykonaj" jako "Wynik" wybierz "Powiadomienie". Potwierdź przyciskiem "Zapisz".
- Aby powiadomienie wyświetliło się w telefonie niezbędne jest zezwolenie sterownikowi na wyświetlanie powiadmień. Przejdź do głównego menu aplikacji wBox, do zakładki "Powiadomienia". Następnie przejdź do ustawień (ikonka "Ustawienia" w prawym górnym rogu ekranu). Znajdź sterownik na liście urządzeń a następnie z rozwijanej listy przy sterowniku wybierz "Powiadomienie z akcji". Możesz również zaznaczyć inne rodzaje powiadomień dostępnych w sterowniku czy też powiadomień µPortalu. Potwierdź zmianę preferencji przyciskiem "Zapisz" w prawym górnym rogu ekranu.
- Jeżeli powiadomienia nie wyświetlają się mimo ich skonfigurowania, sprawdź w ustawieniach systemu telefonu (Android / iOS) czy aplikacja wBox ma uprawienia do wyświetlania powiadomień systemowych.

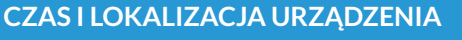

Przejdź do ustawień, do sekcji "Czas i lokalizacja". W zakładce "Czas urządzenia" wybierz z listy swój region i lokalizację, potwierdzając zmiany przyciskiem "Zapisz". Urządzenie zsynchronizuje swój czas z serwerem NTP czasu (jeżeli sterownik jest w sieci WiFi z dostępem do Internetu) bądź pobierze czas z telefonu/tabletu. Ponieważ sterownik nie posiada bateryjnego podtrzymywania układu zegarowego, zegar resetuje się po odłączeniu zasilania. Stąd zaleca się, aby sterownik był zawsze dołączony do sieci WiFi z dostępem do Internetu, aby automatycznie mógł synchronizować swój zegar. Jest to szczególnie istotne w sterownikach które posiadają funkcję pracy z harmonogramu.

Lokalizację sterownika możesz określić przy pomocy smartfonu lub tabletu. W zakładce "Lokalizacja urządzenia" kliknij przycisk "Ustaw lokalizację". Aplikacja zapyta czy udostępnić lokalizację – zezwól. W polu "Współrzędne" powinny pojawić się przybliżone współrzędne twojej lokalizacji. Jeżeli przycisk "Ustaw lokalizację" zamruga na czerwono z napisem "Błąd", bądź pole "Współrzędne" nie zmieniło wartości z "Nie ustawiono" na dane liczbowe, wystąpiło niepowodzenie w pobraniu lokalizacji. Należy wtedy upewnić się czy telefon/tablet posiada moduł GPS oraz czy w telefonie włączona jest obsługa udostępniania lokalizacji dla aplikacji wBox. Ustawienie lokalizacji jest szczególnie istotne w sterownikach które posiadają funkcję pracy z harmonogramu, w których harmonogram opiera się o wschody i zachody słońca.

# 8

## AKTUALIZACJA OPROGRAMOWANIA

Aby zaktualizować oprogramowanie w sterowniku, należy go podłączyć do domowej sieci WiFi (patrz sekcja "Ustawienia połączenia WiFi"), która ma połączenie z siecią Internet. Przejdź do ustawień, do sekcji "Szczegóły, aktualizacja i pomoc"i kliknij przycisk "Sprawdź aktualizację". Jeżeli dostępna jest aktualizacja, przycisk zmieni opis na "Pobierz nowe oprogramowanie". Po jego kliknięciu, poczekaj ok. 1 min., nie zamykając interfejsu ani nie wykonująć żadnych innych czynności. Urządzenie pobierze najnowsze oprogramowanie a następnie uruchomi się ponownie. Identyfikator urządzenia, wersje sprzętu i oprogramowania możesz odczytać w szczegółach urządzenia.

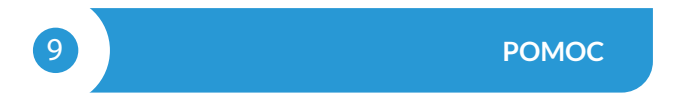

 Najnowsze wersje instrukcji, dodatkowe informacje i materiały o produktach dostępne są na naszej stronie internetowej: blebox.eu

Pytania ogólne: info@blebox.eu Serwis i pomoc techniczna: support@blebox.eu

- Przed kontaktem z naszym serwisem, jeżeli jest to możliwe, przygotuj "Klucz serwisowy" danego sterownika dostępny w jego ustawieniach, w zakładce "Szczegóły, aktualizacja i pomoc". Klikając ikonę, klucz zostanie skopiowany do schowka telefonu. Przygotuj również "Klucz instalacji" aplikacji wBox, dostępny w główny menu aplikacji, w zakładce "Ustawienia".
- Instrukcja przywrócenia sterownika do ustawień fabrycznych dostępna jest pod adresem: blebox.eu/start/rese
- Uwaga! Reset do ustawień fabrycznych nie usuwa sterownika z przypisanego do niego konta użytkownika. Sterownik należy niezależnie usunąć z konta - z menu głównego aplikacji wBox wybrać "Zarządzaj urządzeniami", następnie wybrać dany sterownik i kliknąć w przycisk "Usuń urządzenie. Alternatywnie można zalogować się do systemu portal.blebox.eu, przejść do zakładki "Urządzenia", wybrać dany sterownik i z prawego-górnego menu "Akcje" wybrać "Usuń urządzenie".

## SPECYFIKACJA TECHNICZNA

| napięcie zasilania                     | 230V AC                                                                                                    |
|----------------------------------------|----------------------------------------------------------------------------------------------------|
| zużycie energii                        | < 1W                                                                                                    |
| obsługiwane urządzenia                 | inne sterowniki µWiFi                                                                                                    |
| ilość wejść                            | 1                                                                                                    |
| typ wejść                              | logiczne, przyciskowe, zwierane do N,<br>konfigurowalne                                                                                                    |
| obsługiwane przyciski                  | monostabilne (dzwonkowe), bistabilne<br>(tradycyjne, krzyżowe) - bez podświet-<br>lenia                                                                                                    |
| napięcie wejść                         | 230V AC                                                                                                    |
| wymiary                                | 25 x 39 x 24 mm                                                                                                    |
| stopień ochrony                        | IP20                                                                                                    |
| temperatura pracy sterownika           | od -10 do + 40°C                                                                                                    |
| sposób montażu                         | w puszce, w ścianie, we wnętrzu obu-<br>dowy innego urządzenia                                                                                                    |
| obudowa                                | "wykonana z kompozycji poliureta-<br>nowej nie zawierającej halogenów,<br>samogasnąca dla klasy termicznej B<br>(130℃)"                                                                                   |
| standard komunikacji                   | µWiFi, kompatybilny z WiFi, 802.11g                                                                                                    |
| częstotliwość transmisji               | 2.4 GHz                                                                                                    |
| rodzaj transmisji rodzaj<br>transmisji | dwukierunkowa, szyfrowana                                                                                                    |
| API                                    | otwarte                                                                                                    |
| tryb pracy                             | połączenie bezpośrednie (jako Access<br>Point), połączenie WiFi poprzez stan-<br>dardowy router, połączenie z dostępem<br>z dowolnego miejsca na świecie (wyma-<br>gany jedynie dostęp do sieci Internet) |
| kompatybilne urządzenia i<br>systemy   | Apple iPhone, Apple iPad, iPad Mini,<br>Android, komputery i urządzenia mobi-<br>Ine wspierające HTML5                                                                                                    |
| szyfrowanie                            | WPA2-PSK oraz uwierzytelnione<br>szyfrowanie (AEAD)                                                                                                    |

aby uzyskać więcej informacji odwiedź stronę internetową www.blebox.eu

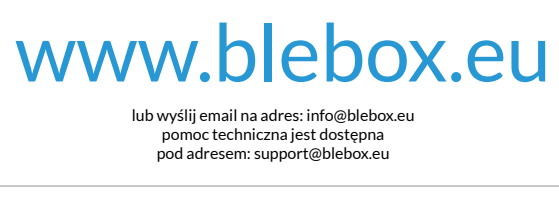

made in Eurpe

proudly made by

(€ 🕅 🛱 🖌